タイ語

สามารถดำเนินการต่ออายุวันสิ้นสุดระยะเวลาพำนัก จาก "แอปพลิเคชันอ่านบัตรประจำตัวผู้พำนักYucho" ได้!

## [ลูกค้าเป้าหมาย]

- ∙ผู้ที่ได้รับข้อความแสดงเกี่ยวกับการอัปเดตข้อมูล เช่น ระยะเวลาพำนัก เมื่อใช้ ATM หรือ Yucho Direct
- ผู้ที่ต่ออายุบัตรประจำดัวผู้พำนักแล้ว

## [ขั้นตอนการดำเนินการ]

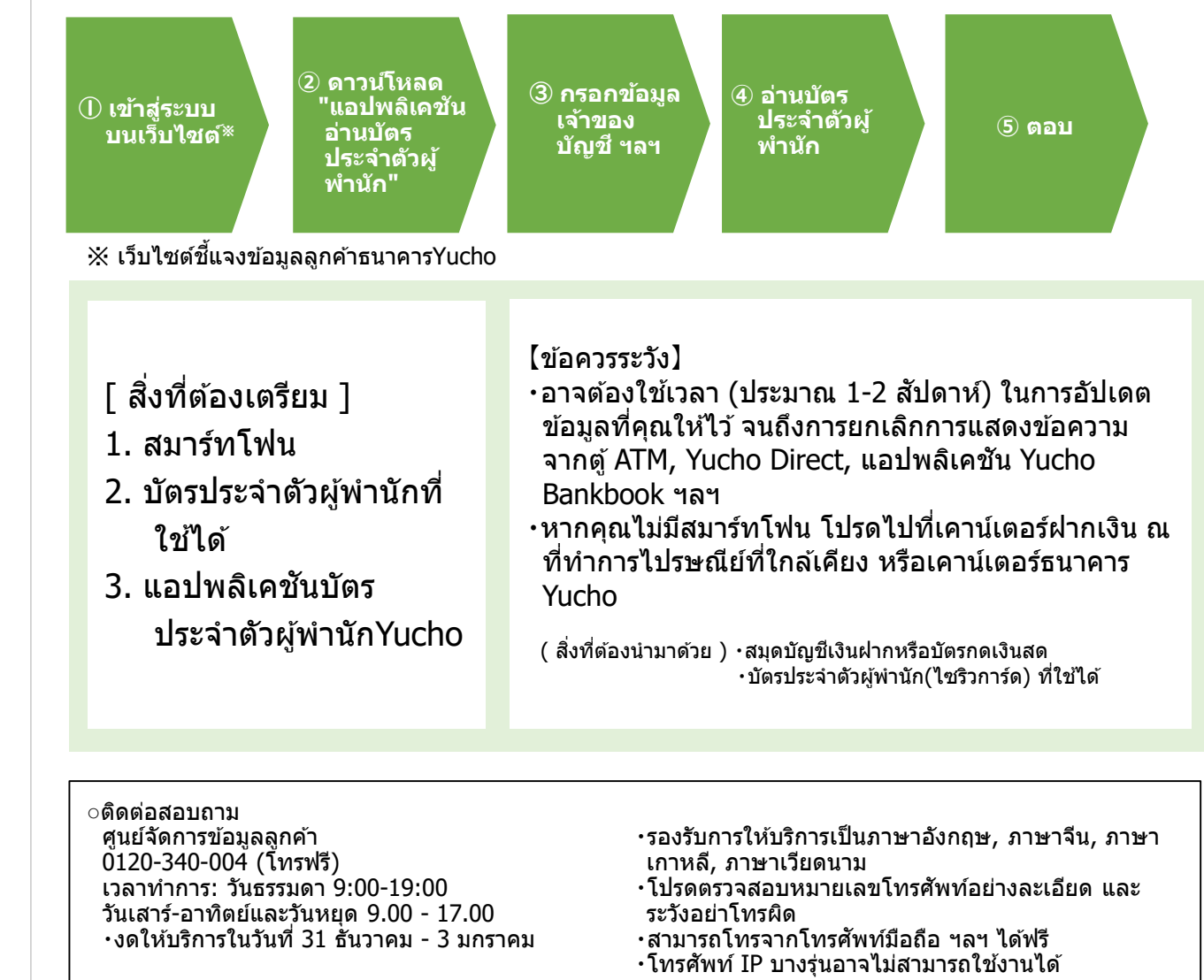

お問い合わせ先

郵便局

## 1 เข้าสู่ระบบบนเว็บไซต์

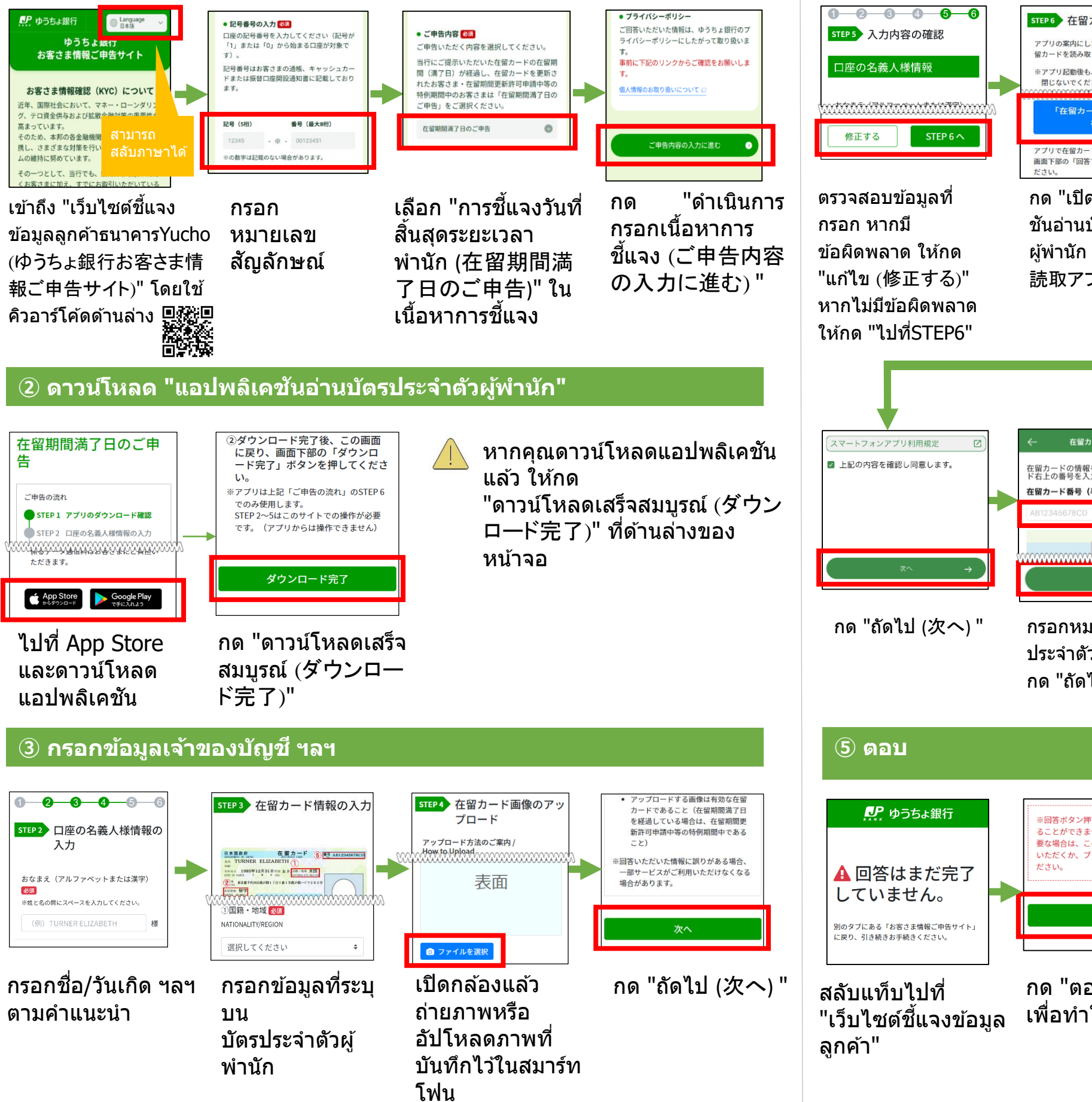

## ④ อ่านบัตรประจำดัวผู้พำนัก

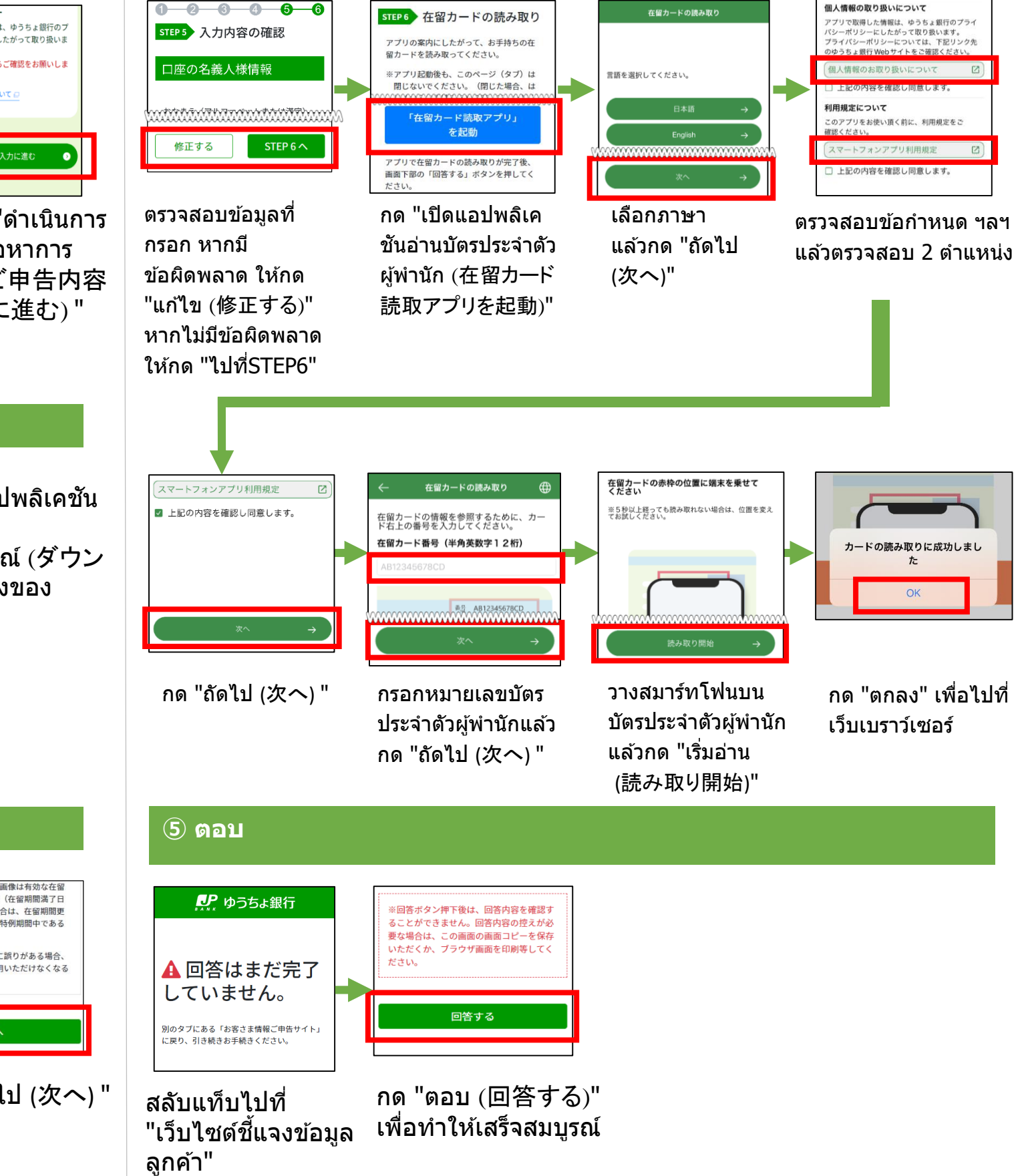